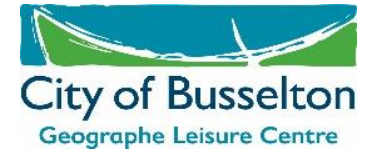

## How to Access the App

Starting in 2025, all enrolments for our Learn to Swim program will now be through our online portal, Phoenix.

Please follow the instructions below to access via the website and to save the app to your phone or device.

Locate the website - <u>https://glcapp.busselton.wa.gov.au/</u>

## Save to Your Home Screen

To save the Phoenix app to your home screen for iPhone and Androids, follow the directions below:

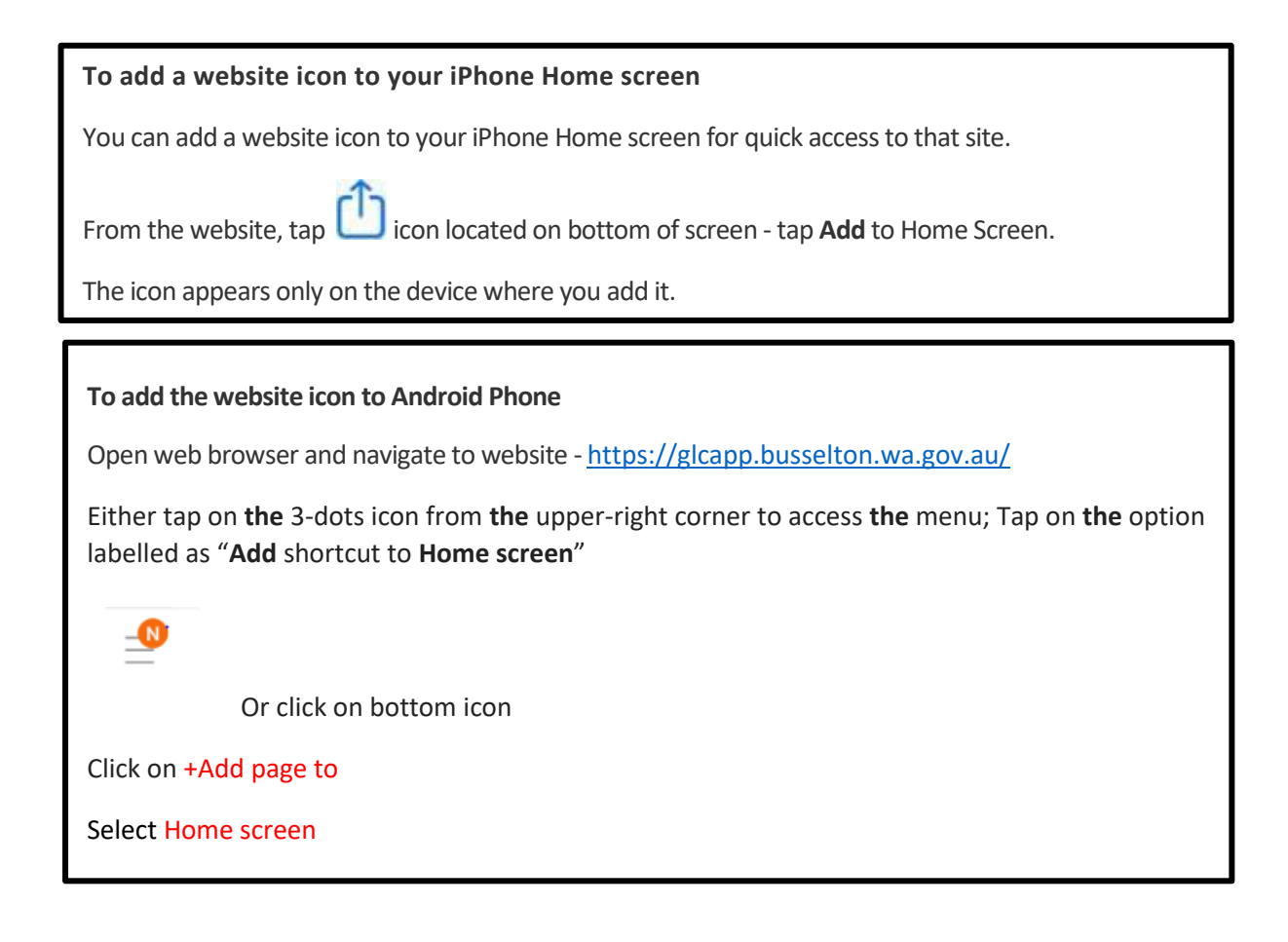

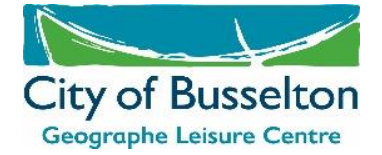

- 1. Select Log In (top right hand corner)
- 2. Select Create Account

|       | Home                                 |
|-------|--------------------------------------|
|       |                                      |
|       | Log In                               |
|       | Membership Number or Email Address * |
| P<br> |                                      |
|       | Password *                           |
|       | Remember Me                          |
|       | Log In                               |
|       | Create Account                       |
|       | Forgot Your Password?                |
|       |                                      |
|       |                                      |
|       |                                      |
|       | Powered by Phoenix © 2020 KESTRAL    |

- 3. Type in your email address (**must** the same email as the one provided to us on your previous enrolment)
- 4. Select Create
- 5. The app will then send you an email. Go into your emails and follow the link to confirm your email address
- 6. Set a password and select **save**

Your account is now set up.

You will soon have access to online enrolments for our Learn to Swim program once the 2025 enrolment period opens. The exact date will be confirmed later.

If you wish to change your email address, please contact the centre via email on <u>glc@busselton.wa.gov.au</u> before creating an account.

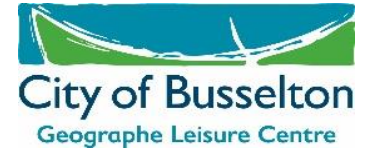